Connectez-vous à votre Espace producteur : OASv2 (edf-oa.fr) Préalable : se connecter à son Espace / MA SITUATION MON ESPACE PRODUCTEUR Producteur MA SITUATION MON CONTRAT 1 - Dans le menu MES DONNÉES de gauche, Nº Contrat EDF OA : BTA0851957 Date complète de raccordement : le 27/05/2021 Suivi d'avancement de votre contrat. rejoindre l'onglet Mise en service de l'installation : le 01/01/2022 CONTRATS 1 1 Dossier à compléter « Ma situation » 2 Dossier en cours de vérification FACTURATION 3 Mise à disposition du contrat MES DONNÉES DE PAIEMENT 4 Réception du contrat signé 5 Contrat signé # / MA SITUATION MON ESPACE PRODUCTEUR Etape 3 : la saisie MA SITUATION MON CONTRAT 2 - Lorsque votre MES DONNÉES dossier est prêt à Nº Contrat EDF OA : BTA0846288 Date complète de raccordement : le 28/04/2021 Suivi d'avancement de votre contrat. Mise en service de l'installation : le 01/09/2021 être complété, CONTRATS 1 À faire 😑 Dossier à compléter l'étape 1 « Dossier Mes documents à retourner 👻 à compléter » Dossier en cours de vérification FACTURATION 2 devient accessible 3 Mise à disposition du contrat MES DONNÉES DE PAIEMENT 4 Réception du contrat signé 5 Contrat signé

3 – Cliquez sur « A faire »

documents

demandés en cliquant sur

« Choisir un

fichier »

Pour plus

<u>ici.</u>

Etape 1 : Mes documents à retourner

Etape 1 : Mes documents à retourner

signataires

la saisie

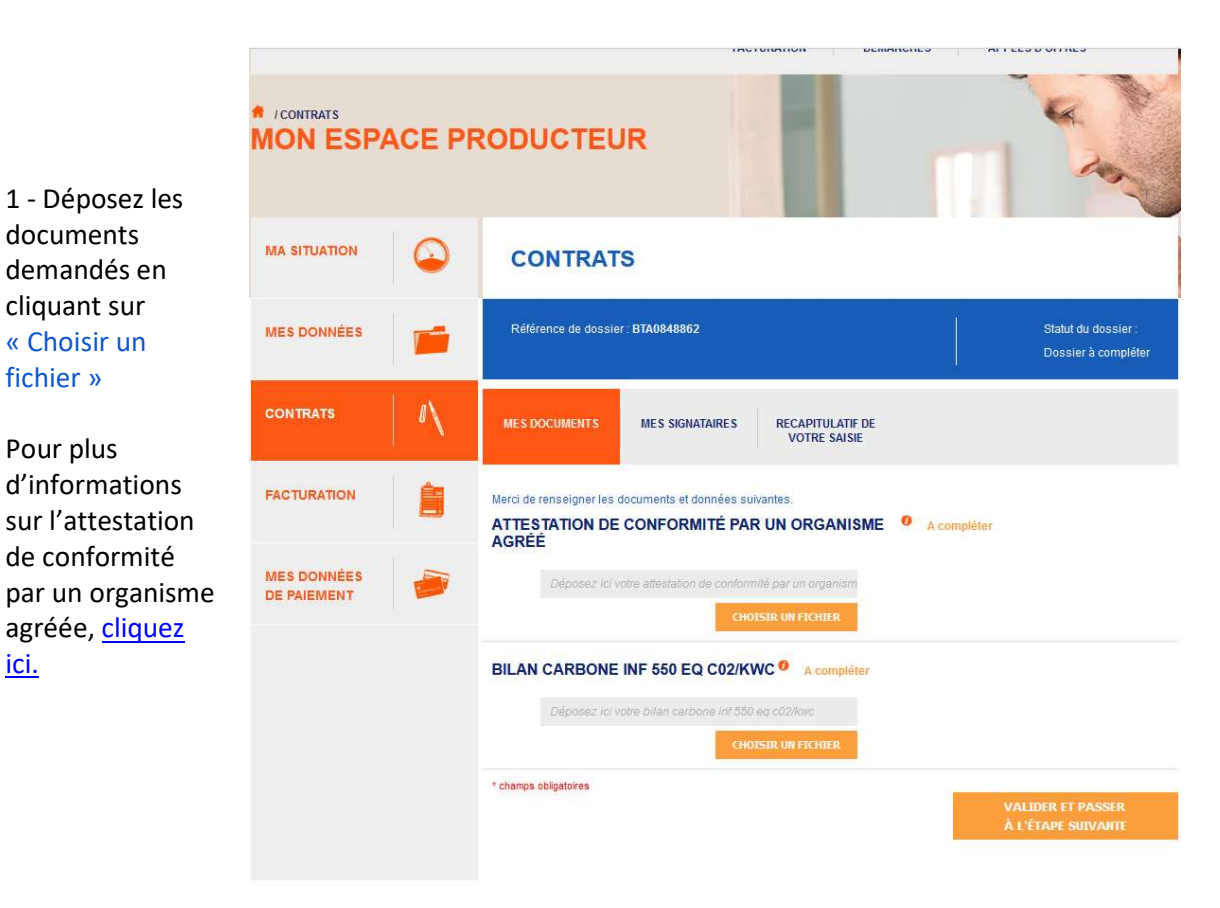

Préalable : Se Etape 2 : MES SIGNATAIRES - « CHAMPS OBLIGATOIRES » MES SIGNATAIRES RECAPITULATIF DE VOTRE SAISIE MES DOCUMENTS Etape 1 : Mes Merci de renseigner les données suivantes TITULAIRE (OU REPRÉSENTANT) : A compléter NOM\* : Exemple : Dupont PRÉNOM\* : Exemple : Jean 1 - Remplissez EMAIL\*: Exemple : jean.dupont@mail.com l'ensemble des CONFIRMATION DE L'EMAIL\* : Exemple : jean.dupont@mail.com champs Etape 2 : Mes TÉLÉPHONE MOBILE\* : obligatoires Exemple : +33 6 12 34 56 78 signataires (nom/prénom/ QUALITÉ (SI ENTERPRISE): Email) Si vous avez délégation pour représenter le titulaire du contrat, veuillez déposer votre mandat dans le champ suivant au format PDF. Pour en savoir plus sur les mandats, <u>cliquez ici</u>. \* champs obligatoires Si vous ajoutez un co-signataire, celui-ci sera ajouté en co-titulaire du contrat d'achat. Vous serez donc 2 à signer le contrat.

#### **IMPORTANT :**

**Chaque titulaire du contrat doit être indiqué en signataire du contrat** (par exemple, si le contrat est au nom de Monsieur et Madame, il faut indiquer 2 signataires.

Mobile : c'est le numéro de portable sur lequel sera envoyé le SMS contenant le code de validation lors de l'étape signature du contrat.

Qualité : si vous êtes une entreprise, bien remplir le champs « qualité ». Si vous êtes mandataire, indiquez « mandataire ».

Email : dans un cas avec deux signataires : les adresses email indiquées doivent être différentes pour chaque signataire.

 Vous disposez ensuite de deux options facultatives : 1/ajouter un mandataire et/ou 2/ajouter un co-titulaire

Une fois terminée la complétude des différents champs, cliquez sur « Valider et passer à l'étape suivante »

| Préalable : Se<br>onnecter à son<br>espace | Etape 2 : MES SIGNATAIRES – « CHAMPS FACULTATIFS »                                                                                                    |                                                                                                    |                                                               |                                      |                                                                               |  |  |
|--------------------------------------------|----------------------------------------------------------------------------------------------------|----------------------------------------------------------------------------------------------------|---------------------------------------------------------------|--------------------------------------|-------------------------------------------------------------------------------|--|--|
| Producteur                                 | MES DOCUMENTS                                                                                                    | MES SIGNA                                                                                                    | TAIRE S                                                       | RECAPITULATIF DE<br>VOTRE SAISIE     |                                                                               |  |  |
| Etape 1 : Mes<br>documents à               | Merci de renseigner les données suivantes<br>TITULAIRE (OU REPRÉSENTANT) : A compléter                                                                |                                                                                                    |                                                               |                                      |                                                                               |  |  |
| retourner<br>Etape 2 : Mes                 | NOM* :<br>PRÉNOM* :                                                                                                    |                                                                                                    | Exemple<br>Exemple                                            | : Dupont<br>: Jean                   |                                                                               |  |  |
|                                            | EMAIL*:                                                                                                    |                                                                                                    | Exemple                                                       | : jean.dupont@mail.com               |                                                                               |  |  |
|                                            | CONFIRMATION DE L'EMAIL* :<br>TÉLÉPHONE MOBILE* :                                                                                                    |                                                                                                    | Exemple : jean.dupont@mail.com<br>Exemple : +33 6 12 34 56 78 |                                      |                                                                               |  |  |
|                                            | QUALITÉ (SI ENTERPRISE                                                                                                    | ):                                                                                                    | Exemple                                                       | : Directeur, Président, Délégué, etc |                                                                               |  |  |
|                                            | 1 + Ajouter Mandat                                                                                                    | + Ajouter Mandat Si vous avez délégation pour représenter le titulaire du contrat,<br>le champ suivant au format PDF. Pour en savoir plus sur les m |                                                               |                                      | ntrat, veuillez déposer votre mandat dans<br>es mandats, <u>cliquez ici</u> . |  |  |
| Etape 3 :<br>écapitulatif de<br>la saisie  | Champs obligatoires Si vous ajoutez un co-signataire, celui-ci sera ajouté en co-titulaire du contrat d'achat. Vous serez donc 2 à signer le contrat. |                                                                                                    |                                                               |                                      |                                                                               |  |  |
|                                            | PRÉCÉDENT                                                                                                    | r                                                                                                    |                                                               |                                      | VALIDER ET PASSER<br>À l'ÉTAPE SUIVANTE                                       |  |  |

1 **Champ Mandat :** vous êtes mandataire ou vous souhaitez mandater une tierce personne pour signer votre contrat. Retrouvez sur le site le modèle de mandat à utiliser selon votre situation : <u>https://www.edf-oa.fr/content/mandats</u>

# 2

#### Ajout d'un Co-Titulaire :

*Exemple : si le contrat doit être aux noms de M. et Mme, bien penser à mettre les deux noms.* De plus, il faut indiquer une adresse email différente pour le co-titulaire.

# **BIEN COMPLETER MON DOSSIER**

(puissance > 100 kWc)

| Préalable : Se<br>connecter à son         | Etape 3 : RECAPITULA       | Etape 3 : RECAPITULATIF DE VOTRE SAISIE                              |                                       |                                            |  |  |  |  |  |
|-------------------------------------------|----------------------------|----------------------------------------------------------------------|---------------------------------------|--------------------------------------------|--|--|--|--|--|
| espace<br>Producteur                      |                            | CONTRATS                                                             |                                       |                                            |  |  |  |  |  |
|                                           | MES DONNÉES                | Référence de dossier : BTA0848862                                    |                                       | Statut du dossier :<br>Dossier à compléter |  |  |  |  |  |
| Etape 1 : Mes<br>documents à<br>retourner | CONTRATS                   | MES DOCUMENTS. MES SIGNATA                                           | IRES RECAPITULATIF DE<br>VOTRE SAISIE |                                            |  |  |  |  |  |
|                                           | FACTURATION                | Récapitulatif de votre dossier:<br>ATTESTATION DE CONFORMIT<br>AGRÉÉ | TÉ PAR UN ORGANISME 🏼 Acc             | ompléter                                   |  |  |  |  |  |
| Etape 2 : Mes<br>signataires              | MES DONNÉES<br>DE PAIEMENT |                                                                      | Non renseigné                         |                                            |  |  |  |  |  |
|                                           |                            | BILAN CARBONE INF 550 EQ C                                           | C02/KWC A compléter                   |                                            |  |  |  |  |  |
|                                           |                            |                                                                      | Non renseigně                         |                                            |  |  |  |  |  |
| Etape 3 :<br>Récapitulatif de             |                            | TITULAIRE (OU REPRÉSENTANT) : En cours de vérification               |                                       |                                            |  |  |  |  |  |
| la saisie                                 |                            | NOM* :                                                               | TEST                                  |                                            |  |  |  |  |  |
|                                           |                            | PRÉNOM*:                                                             | TEST                                  |                                            |  |  |  |  |  |
|                                           |                            | EMAIL*:                                                              | test@test.fr                          |                                            |  |  |  |  |  |
|                                           |                            | TÉLÉPHONE MOBILE* :                                                  | +33 6 45 45 45 45                     |                                            |  |  |  |  |  |
|                                           |                            | QUALITÉ (SI ENTREPRISE) :                                            | Non renseigné                         |                                            |  |  |  |  |  |
|                                           |                            | MANDAT (SI CONCERNÉ) : <sup>10</sup>                                 | Non renseigné                         |                                            |  |  |  |  |  |
|                                           |                            | PRÉCÉDENT                                                            |                                       | VALIDER MON DOSSIER                        |  |  |  |  |  |

Relisez et vérifiez les différentes informations notées afin de vous assurer que celles-ci sont correctes, puis cliquez sur « valider mon dossier ».

Pour information, votre dossier passe alors au statut « en cours de vérification ».

Après analyse de votre dossier, vous recevrez un email :

Vous informant de la disponibilité de votre contrat afin de le signer

ou

Vous invitant à faire une éventuelle correction (directement sur votre Espace producteur) en cas d'erreur